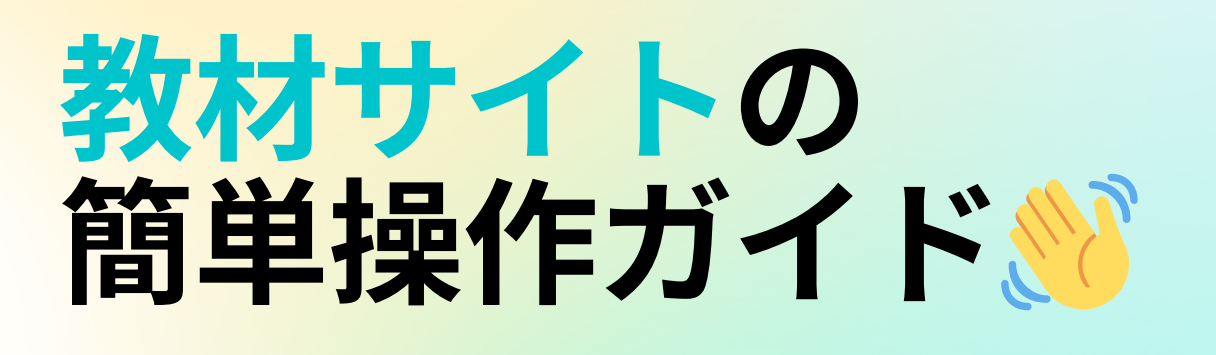

### 教材をWEBにてご購入いただけるようになりました

## 1. 会員登録をしよう🎉

申込用紙記載のQRコードまたは、URLから会員登録をお願いします。

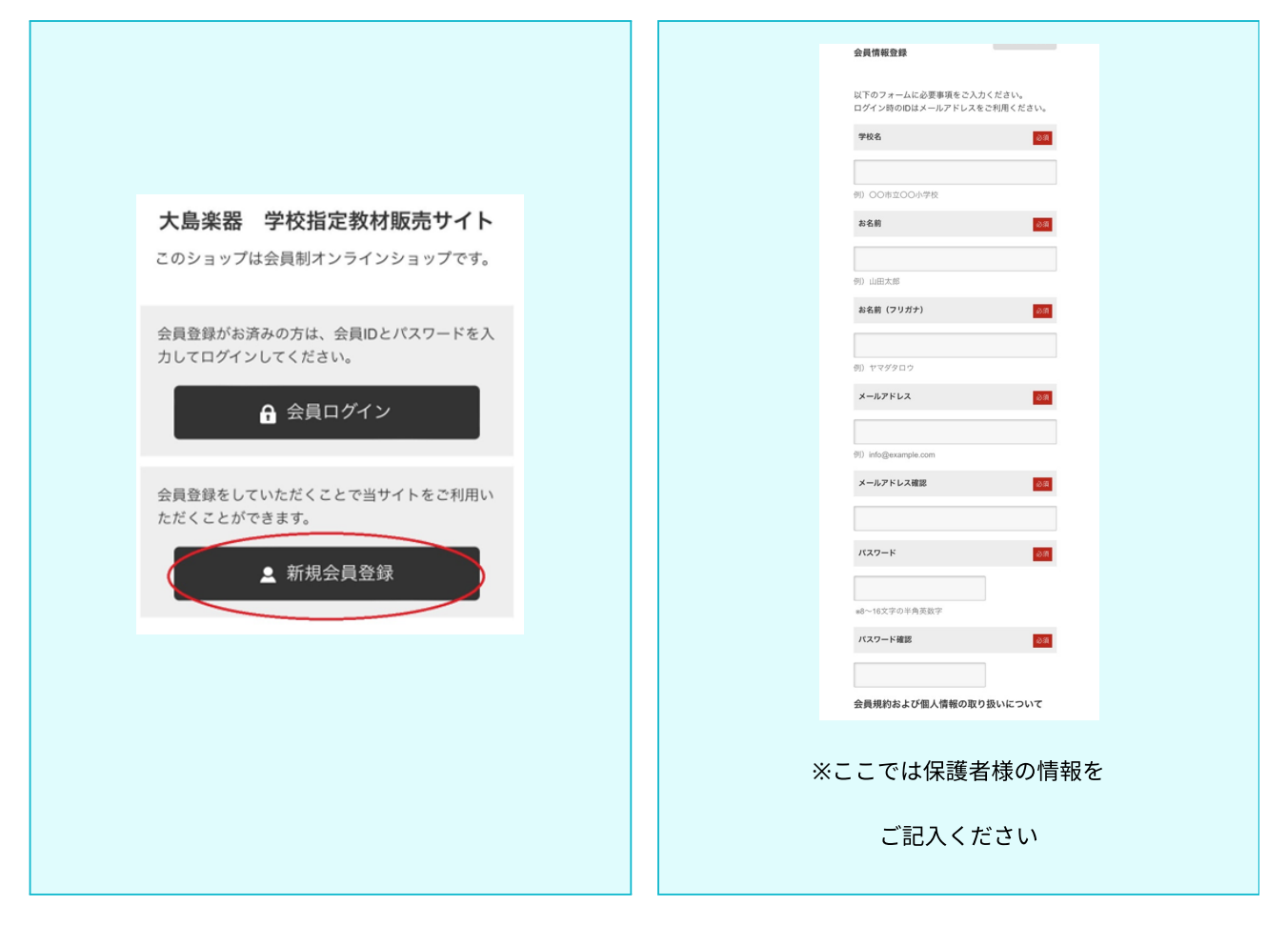

## 2. 購入してみよう 💡

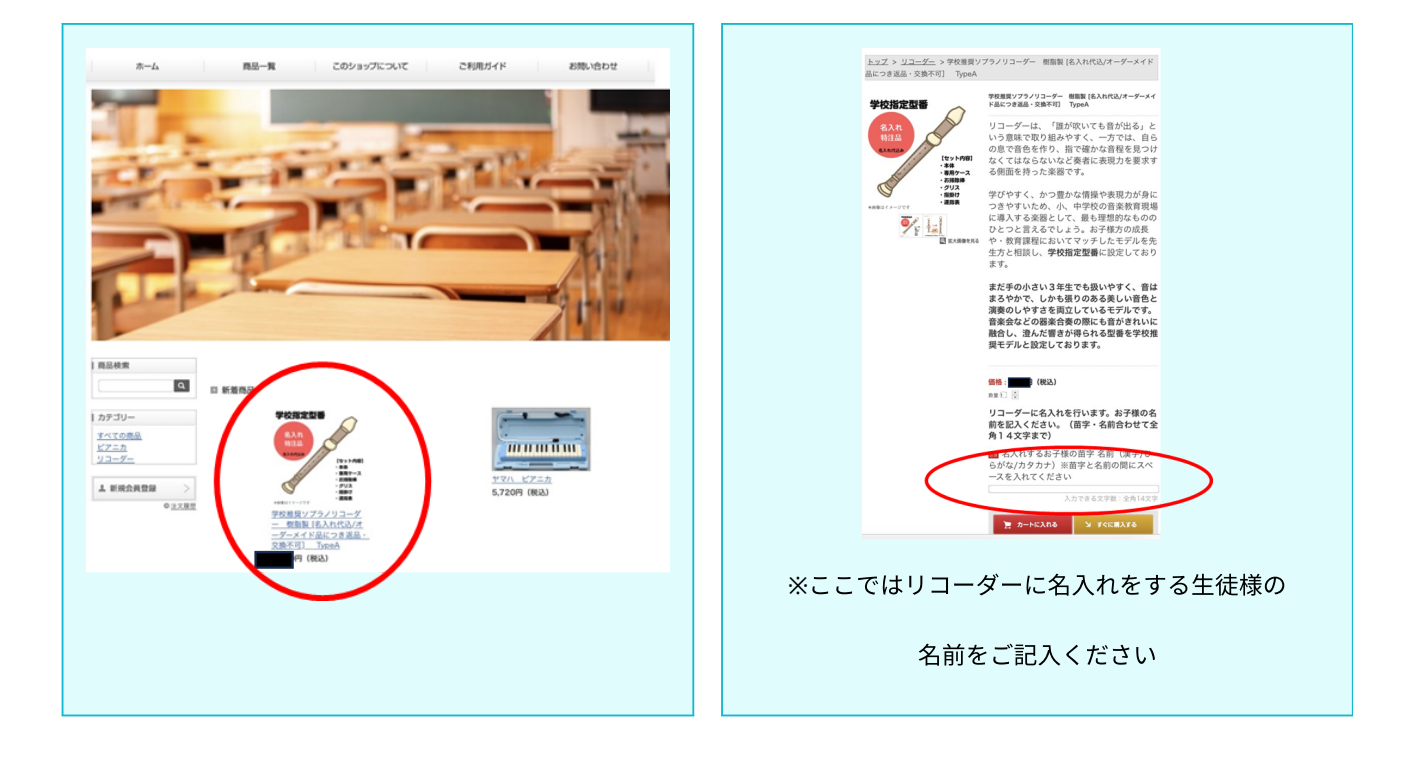

|                                                                                                    |                                                                                                    | 注文编考                                                          |
|----------------------------------------------------------------------------------------------------|----------------------------------------------------------------------------------------------------|---------------------------------------------------------------|
|                                                                                                    |                                                                                                    | 201 お子様の学校名 (00市立00学校)                                        |
|                                                                                                    |                                                                                                    | 00赤±00小学校                                                     |
|                                                                                                    |                                                                                                    | 20. お子様の学年クラス(例:1年2道)                                         |
| - IIV/W//2                                                                                                    | LAROLOAN LANGEREN A RANNER A LANGE                                                                                                    | 2#318                                                         |
| 10 0 0 0 0 0 0 0 0 0 0 0 0 0 0 0 0 0 0                                                                                                     | ala are estimative<br>generative/12-1/-mak(k).000/m-f-h/12072 1944                                                                                                    | 23 お子様の名前(大島 太郎)                                              |
| 10000394W R0 100 100 100 100 100 100 100 100 100                                                                                                    | 4.5.51年4月96日年4日(日日10-1419月月日)3日日14日10日13、1-5.15.51(日<br>10-5<br>1月1日日日日日日日日日日日日日日日日日日日日日日日日日日日日日日日日日日日                                                                                                    | 大島 花子                                                         |
| 名人にするお芋種の首家 名前 (重字)でもがな(カウカ<br>ナ) 国家大名前の間にスペースを入れてください<br>大島紀子                                                                                                    | A                                                                                                    | 1 リコーダー各入れの各有に間違いはありませんでしょうか。後日変更できません。(各入れ対象外理品の場合もチェックください) |
| 合社会報: ••••••••••••••••••••••••••••••••••••                                                                                                    | 2209603.0                                                                                                    | ●確認しました。                                                      |
| # #UB2#US     # UD04#2%CF3     # CMA#M8*4#0     # CMA#M8*4#0     #     CMA#M8*4#0     #     CMA#M8*4#0     CMA#M8*4#0     C | NATES         III         PA 78           RREES.V787         III         ++-7 787                                                                                                    | ○○○ お子様の学校会・学年・クラスに設置いはありませんでしょうか。                            |
| 最近チェックした商品                                                                                                    | 906. NER200480                                                                                                    | ●確認しました。                                                      |
|                                                                                                    | 8284 E2 00-00-000                                                                                                    | ご注文受付後、準備でき次期、学校へ商品をお届けいたします。納期に約2カ月程度かかります(商品により納品期間が変動)     |
|                                                                                                    | A-SYS-A     Totalinger.c.p     KRE4     Isono     Isonoo     Isonoo     Isonoo     Isonoo     Isonoo     Isonoo     Isonoo     Isonoo     Isonoo     Isonoo     Isonoo     Isonoo     Isonoo     Isonoo     Isonoo     Isonoo     Isonoo     Isonoo     Isonoo     Isonoo     Isonoo     Isonoo     Isonoo     Isonoo     Isonooo     Isonooooooooooo | ※確認しました。                                                      |
| TOSE(2):75/23ジ          - 原語(2):62:httm:///         - データー         - データー         - アーク         - アーク         - アー         - アー         - アーク         - アー        | NSA + 000                                                                                                    | 201 送料は無料となります。お子様が塗われている学校ヘクラス単位にて、お届けいたします。                 |
| 9 063)                                                                                                    | OOR<br>Hear-set out the Administration Party                                                                                                    | リコーダー名入れの名前に間違いはありませんでしょうか。後日変更できません。(名入れ対象外際品の場合もチェックください)   |
|                                                                                                    |                                                                                                    | ●確認しました。                                                      |
| 「ご注文内容の確認」には                                                                                                    |                                                                                                    | <復令>                                                          |
| CITYLI                                                                                                    |                                                                                                    |                                                               |
|                                                                                                    |                                                                                                    |                                                               |
| 【1.】で記入した会員                                                                                                    | <b>員情報が反映されます</b>                                                                                                    |                                                               |
|                                                                                                    |                                                                                                    |                                                               |
|                                                                                                    |                                                                                                    | ※再度、生徒様の学校名、氏名等ご記入ください                                        |
|                                                                                                    |                                                                                                    |                                                               |
|                                                                                                    |                                                                                                    | 問違えがないよう確認欄にチェック                                              |
|                                                                                                    |                                                                                                    |                                                               |
|                                                                                                    |                                                                                                    |                                                               |
|                                                                                                    |                                                                                                    |                                                               |

#### ╲備考欄!

氏名は漢字・カタカナ・ひらがなで14文字以内にてご記入ください。生徒様のお名前が これ以上長い場合等、右下のスペース備考欄をご活用ください。

このシステムで使用可能な漢字は、JIS基本漢字です。そのため、お名前でよく使われている「髙」や「﨑」といった異体字は「高」や「崎」など元の字形に近い形の文字 で代用してください。

## 3. 決済方法選択

| お支払い力法の選択                                                                |                                                                                                    |  |  |
|--------------------------------------------------------------------------|----------------------------------------------------------------------------------------------------|--|--|
| ○ クレジットカード                                                               | 決測にご利用できるクレジットカードはカード運動に発売されているクレジットカードから決選びい<br>ただけます。                                                                                                    |  |  |
|                                                                          | クレジットカード審尋の入力や迷惑の時は、贈号化ISQL地描をれますので安全にクレジットカード<br>をご利用いただけます。                                                                                                    |  |  |
|                                                                          | カード損略の入力                                                                                                    |  |  |
|                                                                          | $\begin{array}{c c} \mathbf{n} & -\mathbf{F} \stackrel{*}{\mathbf{h}} \mathbf{t} \stackrel{*}{\mathbf{h}} \mathbf{t} \stackrel{*}{\mathbf{h}} \mathbf{t} \stackrel{*}{\mathbf{h}} \mathbf{t} \stackrel{*}{\mathbf{h}} \mathbf{t} \mathbf{t} \mathbf{t} \mathbf{t} \mathbf{t} \mathbf{t} \mathbf{t} $ |  |  |
|                                                                          | л-гая                                                                                                    |  |  |
|                                                                          | 和助規制                                                                                                    |  |  |
|                                                                          | 4 € 1/3 2 = 1 = 2 = 2 = 2 = 2 = 2 = 2 = 2 = 2 =                                                                                                    |  |  |
|                                                                          | 2.このトレジットカード福祉を決する<br>次面以後の方法でかった日本ロード福祉を決定されて、                                                                                                    |  |  |
| ○ 単行振込                                                                   | GNO良みができるシット意行への用力的広したが100円。<br>この立ちとしく構成の知道人を立葉で使用されます。                                                                                                    |  |  |
| 起意力法の選択                                                                  |                                                                                                    |  |  |
| 学び講論ンプラノリコーダー ⊗                                                          | (第二) (1) (1) (1) (1) (1) (1) (1) (1) (1) (1                                                                                                    |  |  |
| (石町) TypeA<br>単人内でもお子母の前年 私町(株平/ひょうな)) 川川市と私町の方にスペースを入れてください<br>本本、本本、本本 |                                                                                                    |  |  |
| **************************************                                   | お子様の本校へご記念いたします。                                                                                                    |  |  |
|                                                                          |                                                                                                    |  |  |
| クレジットカード、銀行振込が選                                                          | <u> </u> ≰べます どちらかをチェック                                                                                                    |  |  |
|                                                                          |                                                                                                    |  |  |
| カードをご選択の場合にはカード                                                          | 『番号を入力します                                                                                                    |  |  |
|                                                                          |                                                                                                    |  |  |

# 4. 注文内容確認しよう 💡

| 1. お届け先の入                                                            | <ol> <li>決済・配差方法選択</li> <li>決次内容確認</li> <li>注文完了</li> </ol>                       |
|----------------------------------------------------------------------|-----------------------------------------------------------------------------------|
| ご注文内容の確認                                                             |                                                                                   |
|                                                                      | 商品名 数量 小計(86 <u>3</u> )                                                           |
| 文字の第二/フラノリコージー 8<br>デ 日本・交換不可 TjotA<br>名入れずきね子様の前来 名和<br>さい<br>大島 石子 | NEME(A,AT(U)(オーデーメイ(ACO34)2 1 1330円<br>E(単手(U+3*(A,FAF))NEE手を載むの取にホペースを入れてくだ<br>1 |
|                                                                      | 8월17월년 1200년<br>신학: 2100년<br>년학: 40년<br>원리가 국자원리                                  |
|                                                                      | 다                                                                                 |
|                                                                      | お支払い曲の日日                                                                          |
| ご注文内容確認                                                              |                                                                                   |
| 注文者情報                                                                |                                                                                   |
| 保護者氏名                                                                | 大島 大杉                                                                             |
| 保護者氏名フリカナ                                                            | ##>7 987                                                                          |
| 906<br>801                                                           | 110HI00/#R                                                                        |
| 11189                                                                | 000-000-0000                                                                      |
| x=~r+ v x                                                            | into@oshimagaxki.co.jp                                                            |
| (E)h                                                                 | (335-0000) High #COHOOR                                                           |
| 教実払い方法<br>様行派込                                                       | GMOAおそうキット様子への様子掛立になります。<br>マネマントに有着の時人中に向いた後をあります。                               |
|                                                                      | の支払い時期について回                                                                       |
| <b>F</b> 用力法                                                         |                                                                                   |
| 学校配法                                                                 | お子様の掌切へご記述いたします。                                                                  |
| ・返品期限                                                                |                                                                                   |
| 変品の近品には初期不良の場合以外では)<br>、現現Japan                                      | 1月に うれません。                                                                        |
| *Assessment<br>電品に欠陥がある場合、加任の先生にお<br>受け取りに何います。                      | v∎0<528∨,                                                                         |
|                                                                      |                                                                                   |
|                                                                      |                                                                                   |
|                                                                      |                                                                                   |
|                                                                      |                                                                                   |
|                                                                      |                                                                                   |
|                                                                      |                                                                                   |
|                                                                      |                                                                                   |

# 5. 注文完了です🎉

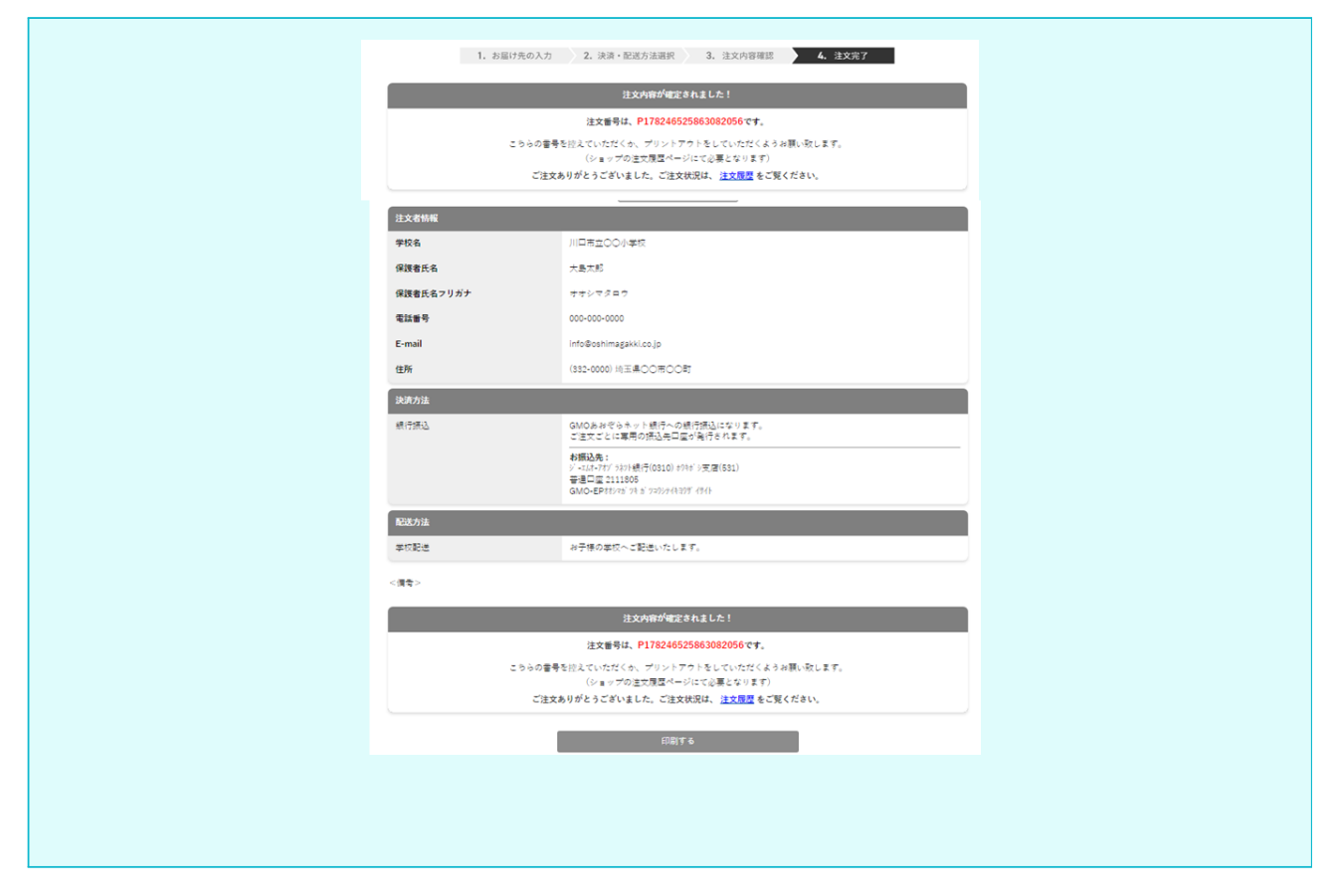

#### 📏 銀行振込を選択したら!

この画面に振込先が表示されます。申込用紙記載の締め切り日までにお振り込み、お願いします。締め切り日をすぎるとお申し込みがキャンセルとなることがございます。

### これでサイトの操作は終了です。

新しくはじまる授業に寄り添えますようこれからも努めていきます。 不明な点がありましたら、ご連絡ください。

大島楽器